# The Center for Teaching, Learning, & Technology

Instructional Technology Workshops

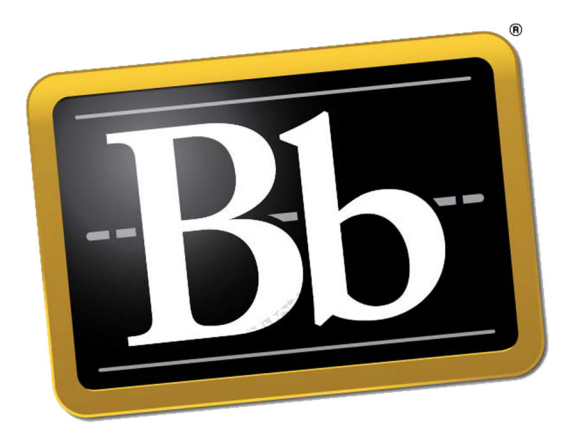

# **Blackboard 9.1 Course Essentials**

Albert Robinson / Delwar Sayeed

**Faculty and Staff Development Programs** 

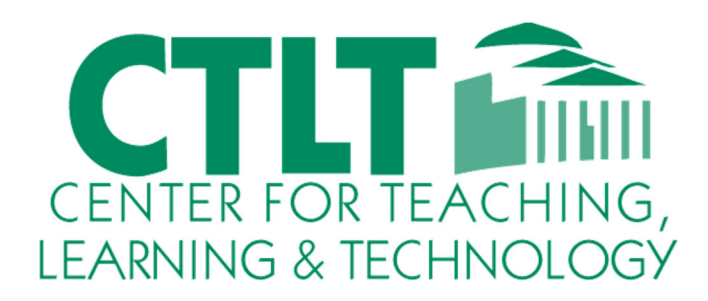

Colston Hall Room 226 718-289-5100 ext. 3142

Additional workshop handouts available at: http://www.bcc.cuny.edu/CTLT/?p=ctlt-Workshop-Handouts

### GLOBAL NAVIGATION MENU AND MY BLACKBOARD:

You can access **My Blackboard** from the global navigation menu by clicking the arrow next to your name at the top of any page.

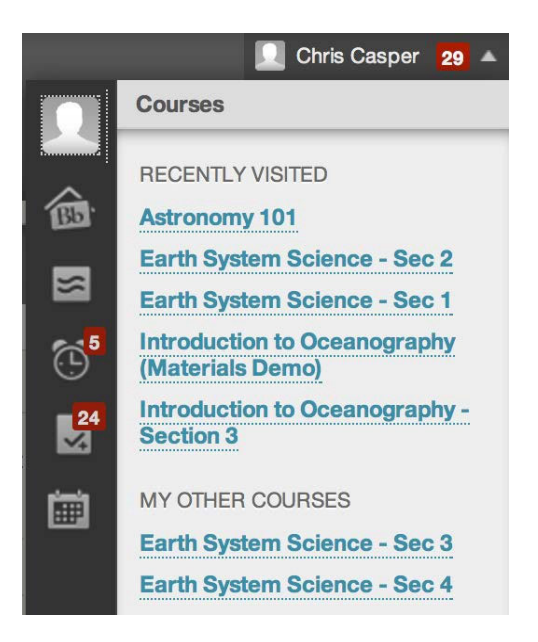

My Blackboard Tools: Click a tool in the menu to access the page.

|   | Bb Home: Gives you an overview of the items that are due and recently graded. You can move |
|---|--------------------------------------------------------------------------------------------|
| 5 | your mouse pointer over View to reveal your grade. Bb Home displays the five most recent   |
|   | activities relevant to you.                                                                |
|   |                                                                                            |

| ale. |   |  |
|------|---|--|
|      | ₽ |  |
| -    |   |  |

**Calendar**: Lets you Review everything you have due and be reminded of when you need to complete it.

**Posts**: Displays the latest posts in the courses and organizations you are enrolled in and follow. For example, you can see when a classmate/student submits a blog post in your course.

**Updates**: Lets you review a list of notifications alerting you to important events and information. For example, you can see when an assignment has been graded.

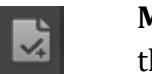

**My Grades**: View your grades for each assignment, test, or activity in all of your courses. Sort the grades by date or course.

- 🕈 Home
- ? Help: Blackboard manuals, tutorials, and more.

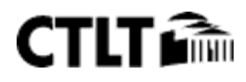

#### THE CONTROL PANEL:

The **Control Panel** is located in the left hand navigation area, under **Course Management**. This is where instructors add and adjust course settings and functions.

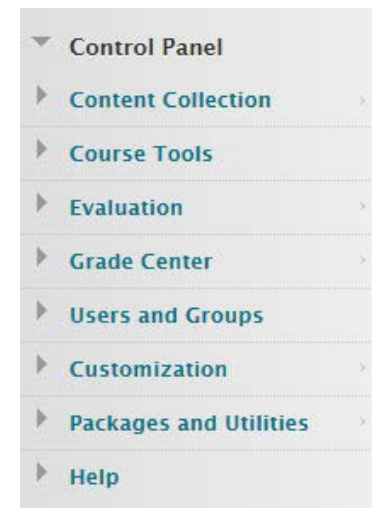

### MANAGING THE COURSE MENU:

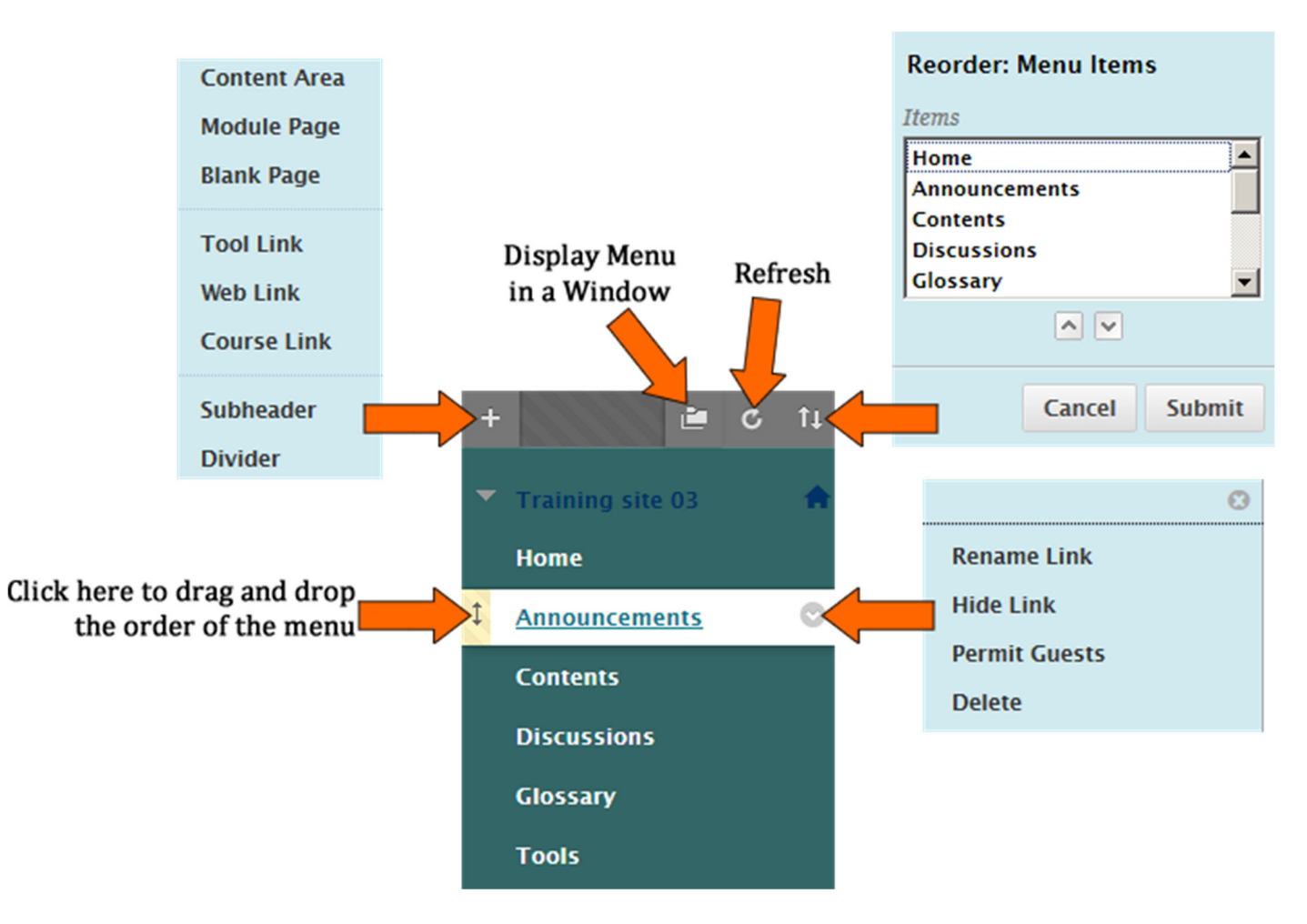

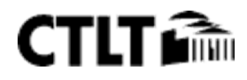

#### ADD AN ANNOUNCEMENT:

- 1. Click the **Announcements** link in the Course Menu.
- 2. Press the **Create Announcement** button.
- 3. Type in a Subject and add the text of the announcement.
- 4. Click Submit.

| reate Annou               | ncement                                                                                           |                |
|---------------------------|---------------------------------------------------------------------------------------------------|----------------|
| ew Announcements appe     | ar directly below the repositionable bar and can be dragged to new positions to modify the order. |                |
| ore Help                  |                                                                                                   |                |
| ✤ Indicates a required fi | ld.                                                                                               | Cancel Submit  |
| Announcement I            | nformation                                                                                        |                |
| * Subject                 | Black                                                                                             |                |
| Message                   |                                                                                                   |                |
| T T T T Par               | agraph - Arial - 3 (12pt) - ⋮Ξ - іΞ - ΙΞ - ΙΞ - 🖉                                                 | <b>₽</b> i ⊠ < |
| X D D Q 📼                 | ™ 프 프 프 프 프 프 프 T T <sub>x</sub> ℓ ▷ ਆ ¶* ♥ ▼                                                     |                |
|                           | Mashups - ¶ 44 © C 45 45 100 45 100 100 100 100 100 100 100 100 100 10                            |                |
|                           |                                                                                                   |                |
|                           |                                                                                                   |                |
|                           |                                                                                                   |                |
|                           |                                                                                                   |                |
| Path: p                   |                                                                                                   | Words:0        |
|                           |                                                                                                   |                |

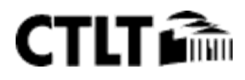

### ADD A COURSE BANNER:

- 1. Under the **Control Panel**, click on **Customization**.
- 2. Click the **Teaching Style** link.
- 3. Scroll down to number five (Select Banner).
- 4. Press the **Browse My Computer** button and navigate to where you have the image file saved that you want to upload.
- 5. After you find and select the file you want to upload, click on the "**Open**" button.

# 5. Select Banner

The banner appears at the top of the course's entry point page.

| Current | Banner |
|---------|--------|
| Image   |        |

New Banner Image Attach File

Browse My Computer

# 6. Submit

Click Submit to proceed. Click Cancel to quit.

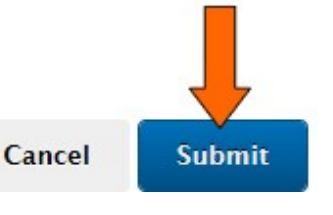

6. Press the **Submit** button.

The banner appears at the top of the "Announcements" page.

### ADD FACULTY INFORMATION:

- 1. Under the course Menu, Click on the **Tools** button.
- 2. Click on Contacts.

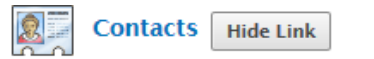

Instructors can post contact information about themselves and others.

- 3. Click on the **Create Contact** button.
- 4. Type in contact information.
- 5. Click Submit.

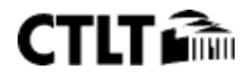

### ADD A TOOL LINK: (CONTACTS)

- 1. Click on the '+' icon on top of the course menu.
- 2. Select **Tool Link** from the popup menu.

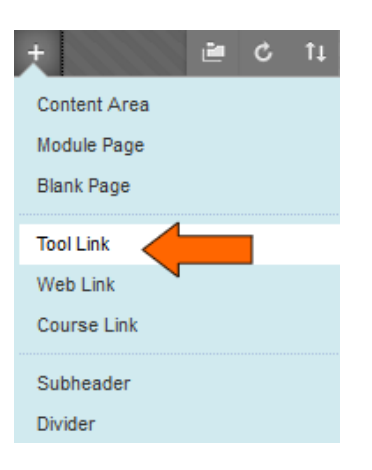

- 3. In the next popup window, give the **Tool Link** a name (i.e. Contacts).
- 4. From the drop down menu select **Contacts**.

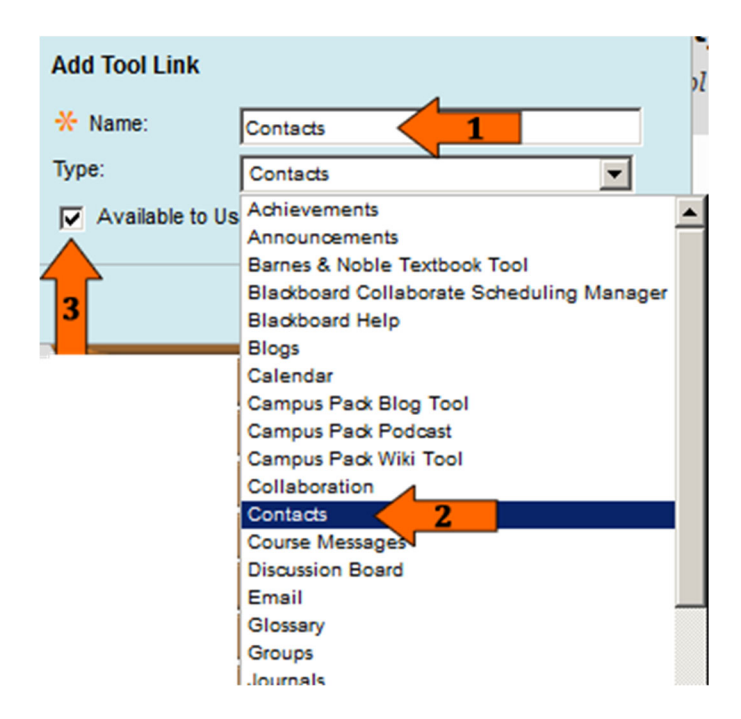

- 5. Check the box "Available to Users".
- 6. Click Submit.

#### ADD A COURSE DOCUMENT:

- 1. Under a Content Area, select the area where you would like to add a document.
- 2. Click on the **Build Content** button.
- 3. Click on the **Item** link.

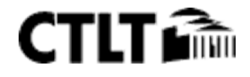

#### Intro to Blackboard 9.1 SP 13

| Build Content 🗸       | Assessments 🗸  | Tools 🗸 | Partner Content 🗸 |
|-----------------------|----------------|---------|-------------------|
| Create                | New Page       |         |                   |
| Item 🔶                | Content Folder |         |                   |
| File                  | Module Page    |         |                   |
| Link to NOOK Study    | Blank Page     |         |                   |
| Audio                 | Mashups        |         |                   |
| Image                 | Flickr Photo   |         |                   |
| Video                 | YouTube Video  |         |                   |
| Web Link              | xpLor Content  |         |                   |
| Learning Module       |                |         |                   |
| Lesson Plan           |                |         |                   |
| Syllabus              |                |         |                   |
| Course Link           |                |         |                   |
| Content Package (SCOR | (M)            |         |                   |
| Document Package      |                |         |                   |
|                       |                |         |                   |

- 4. Type a name for the item you are adding (this is a required field).
- 5. Enter a description in the text box if you wish (optional).
- 6. To add a document from your computer:
  - a. Scroll down the page until you see Attachements.
  - b. Click on the **Browse My Computer** button.

| 2. | Attachments                                          |                                    |                            |                                            |
|----|------------------------------------------------------|------------------------------------|----------------------------|--------------------------------------------|
| 1  | If you select a file you o<br>itself is not deleted. | do not want, click <b>Do Not A</b> | <b>ttach</b> to remove the | attachment from the content item. The file |
| -  | Attach File                                          | Browse My Computer                 | Browse Course              |                                            |

- c. The Choose File Upload window will pop up that displays your local and network drives. Find and highlight the file you would like to add and click the "**Open**" button.
- d. Click the **Submit** button in the bottom right corner.

#### ADD AN EXTERNAL LINK:

- 1. Click on the **plus sign** at the top of the course menu.
- 2. Click on Web Link.

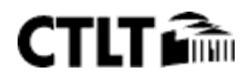

| + 🗎          | ¢ ti |             |                                          |
|--------------|------|-------------|------------------------------------------|
| Content Area |      | Add Web Lin | ık                                       |
| Module Page  |      | * Name:     | Bronx CC                                 |
| Blank Page   |      | * URL:      | http://www.bcc.cuny.edu                  |
| Tool Link    |      |             | For example,<br>http://www.myschool.edu/ |
| Web Link     |      | Available   | to Users                                 |
| Course Link  |      |             |                                          |
| Subheader    |      |             | Cancel Submit                            |
| Divider      |      |             |                                          |

- 3. Type in a name for the link.
- 4. Type or paste in a URL.
- 5. Click Submit.
- 6. The External Link is added to your course menu.

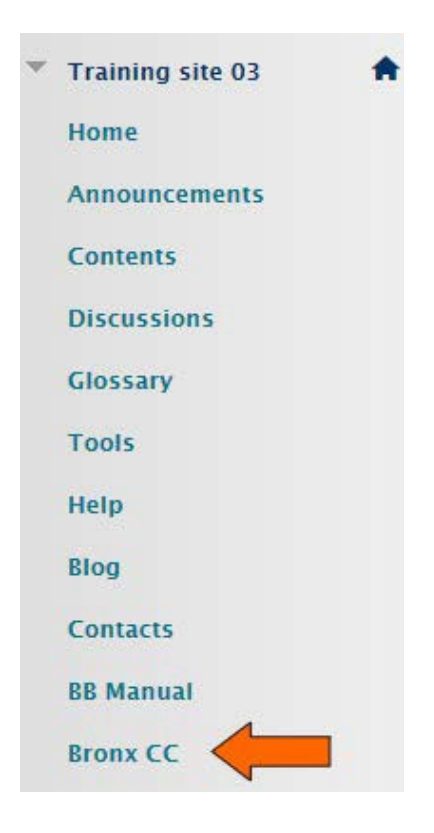

## **USING THE FILES REPOSITORY (CONTENT COLLECTION):**

- 1. Under the Control Panel, click on **Content Collection**.
- 2. Click on the course ID.

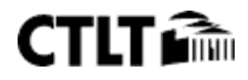

#### Intro to Blackboard 9.1 SP 13

| • | Content Collection        | > |
|---|---------------------------|---|
|   | BXCC_OIT_03               |   |
|   | All Courses Content       |   |
|   | All Organizations Content |   |
|   | Go                        |   |
|   | Basic Search              |   |
|   | Advanced Search           |   |

- 3. Click on the **Upload** button.
- 4. Click on **Upload Files**.

| love | Delete |            |
|------|--------|------------|
|      | love   | ove Delete |

#### Single File upload window

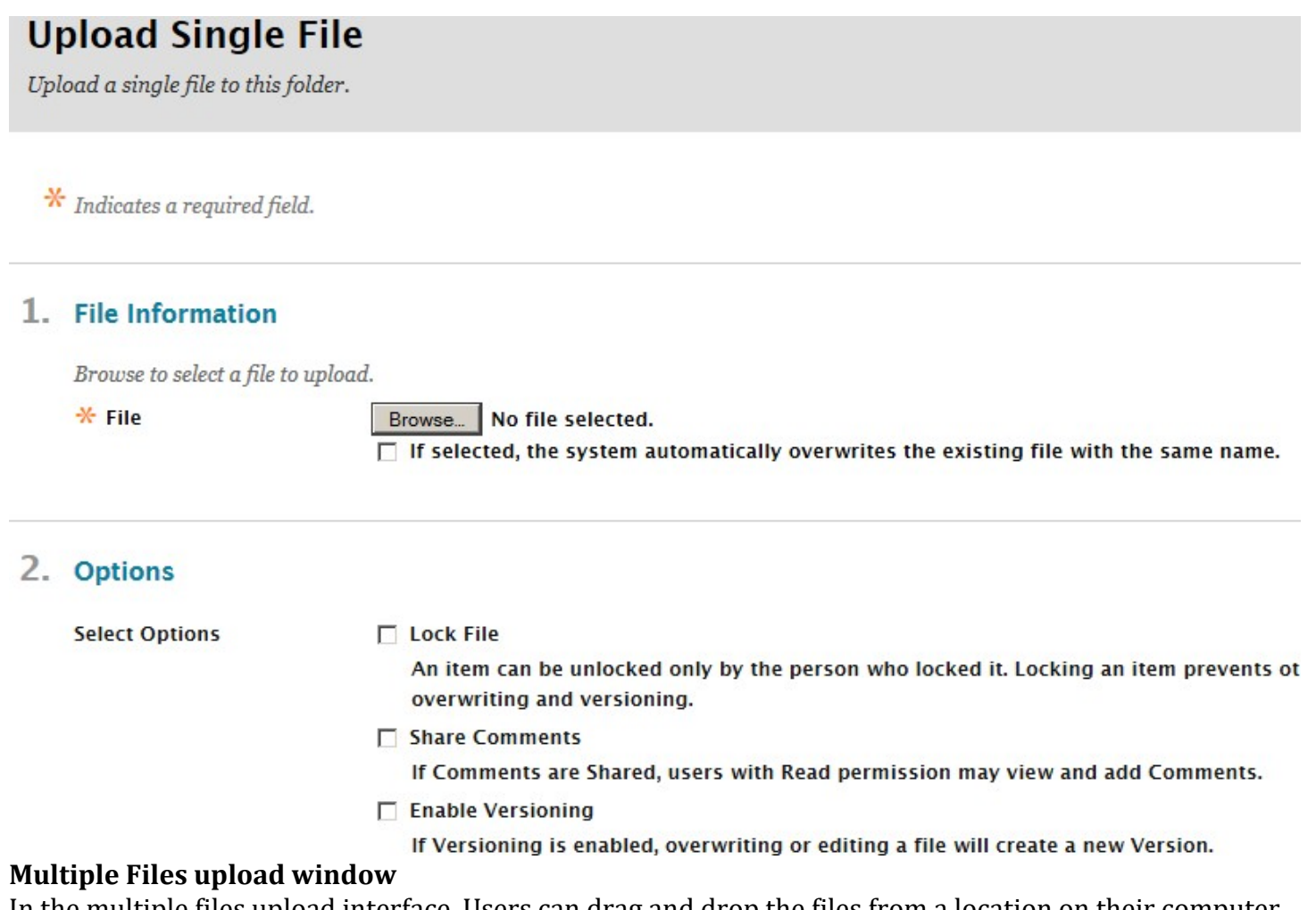

In the multiple files upload interface. Users can drag and drop the files from a location on their computer to the Course Files repository. Uploading multiple files and folders requires the latest Java plugin. If the plugin is not available, use the Single File option to add files one at a time.

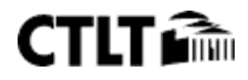

# **Upload Multiple Files and Folders**

After adding files to the list, click **Submit** to upload the files. If an upload fails, click **Undo** to remove all upload folders requires the Java plugin, version 1.5 or later. If the plugin is not available, use the Single File option to a

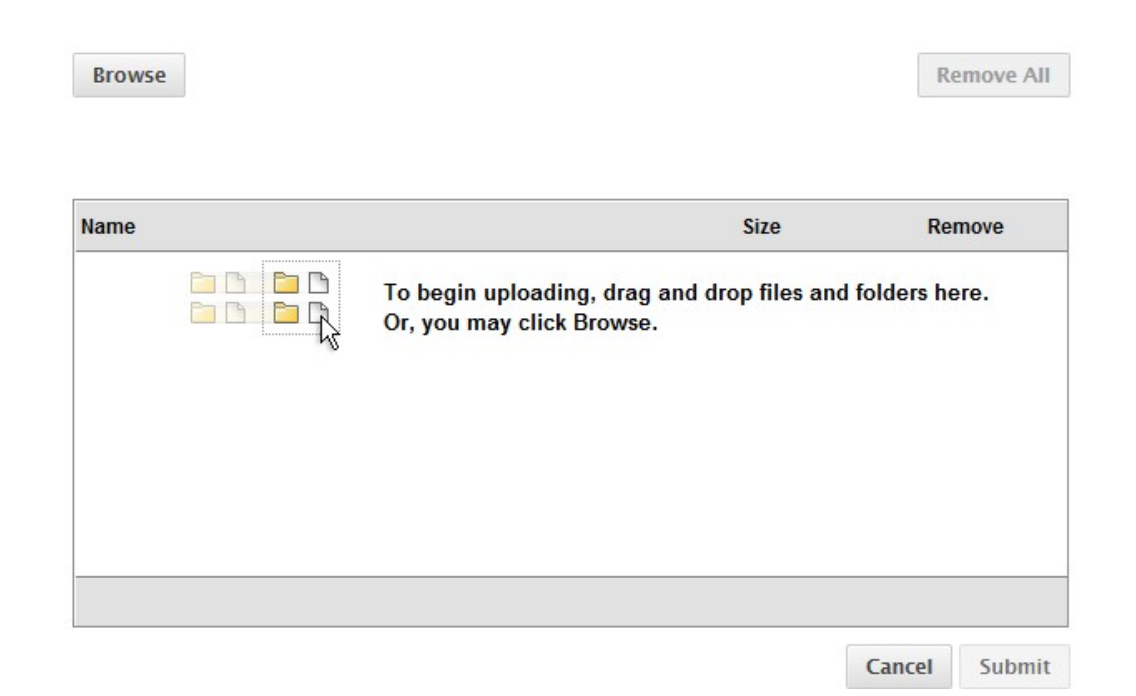

#### MAKING YOUR BLACKBOARD COURSE AVAILIBLE TO YOUR STUDENTS:

- 1. Under the control panel, click on Customization.
- 2. Click on Properties.
- 3. Under Set Availability, click Yes to make the course available.

#### 3. Set Availability

Make this course available to users?

Make Course Available © Yes © No

4. Click **Submit**.

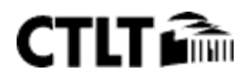